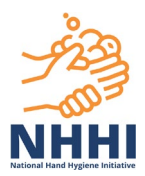

# **HHCApp Audit validation and submission**

Guidance for Organisation Administrators, Organisation Group Administrators, Region Administrators

#### Contents

- > How to validate the audit data
- > Understanding the validation report
- > How to review and amend Moment Type validation rules
- > <u>How to review and amend Department validation rules</u>
- > How to review and amend Auditor validation rules
- > How to review and amend HCW Type validation rules
- > How to submit audit data

#### **HELPFUL HINTS**

- The automated data validation process is only for data that is being submitted to the national audit. It is not available for local audits.
- You can validate the audit submission at any time during the audit period if moments have been added for that period in the HHCApp.
- You can run multiple validation reports during an audit period. This is particularly useful for organisations that submit large amounts of data and would like to address data validation flags closer to real time rather than at the end of the audit period.
- Remember to submit the audit data only when auditing and validation is complete and you are ready to submit to the national audit period. Once submitted, no further moments or sessions can be added for that national audit period.

#### Validation rules explained

The validation rules enable administrators to check if the organisation's audit data is accurate. The current set of validation rules were developed based on trends observed in data collected over time from the National Hand Hygiene Initiative. If the audit data entered is not consistent with how we *expect* it to be, based on the national data model, the rule will be flagged for 'review'.

A 'review' flag does not necessarily mean that the data is incorrect. Administrators should however, review the flagged data to ensure it accurately reflects what auditors observed during their auditing sessions, and that it has been collected and entered into the HHCApp correctly.

If the data is incorrect or incomplete, amendments should be made to ensure that the organisation's data is accurate. If the data appears correct and true, there is no requirement to amend it.

Over time, the Commission will review and update the validation rules to ensure that the validation process remains up to the date with the trends observed in the national data set.

For ALL validation rules with result OK, there is no review/amendment action required.

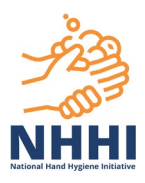

#### How to validate the audit data

1. Login to HHCApp desktop https://nhhi.safetyandquality.gov.au

Validation cannot be undertaken using the mobile HHCApp site.

2. Ensure you are logged into an Administrator profile (three options listed below).

| → C △               |      |            |                |              |                   | $\odot$         | ☆ 😬 :       |
|---------------------|------|------------|----------------|--------------|-------------------|-----------------|-------------|
|                     |      | English (A | ustralia) Orga | nisation Adm | ninistrator 👻 Reb | ecca Reynolds H | lelp Logout |
| мнні                | Home | Exports    | Sessions       | Audits       | Organisation      | s Contacts      | Users       |
| Region Administrato | or 👻 | Organisa   | ition Admi     | nistrator    |                   | o Administra    | ator 👻      |

There are two ways to access an audit

i. To view and access all audits for the organisation(s) that you are an administrator. Select the Audits tab. Select the audit you wish to validate (which should show status as 'Active')

| → C 🏠 🔒 nhhi.safetyandquality.gov.au/en_AU/NHHI/dashboard |      |            |                |               |                     | Ð             | ☆ 8       |
|-----------------------------------------------------------|------|------------|----------------|---------------|---------------------|---------------|-----------|
|                                                           |      | English (A | ustralia) Orga | nisation Admi | inistrator 👻 Rebecc | a Reynolds He | lp Logout |
| МННІ                                                      | Home | Exports    | Sessions       | Audits        | Organisations       | Contacts      | Users     |

#### OR

ii. To view and access audits per single organisation only. Select the Organisations tab

| $\leftarrow$ $\rightarrow$ C $\triangle$ $(a)$ nhhi.safetyandquality.gov.au/en_AU/NHHI/dashboard |      |             |                |              |                     | Ð            | ☆      | <b>e</b> : |
|--------------------------------------------------------------------------------------------------|------|-------------|----------------|--------------|---------------------|--------------|--------|------------|
|                                                                                                  |      | English (Au | ustralia) Orga | nisation Adm | inistrator 👻 Rebecc | a Reynolds H | lelp L | ogout      |
| мнні                                                                                             | Home | Exports     | Sessions       | Audits       | Organisations       | Contacts     | Use    | ers        |

3. From the list that appears, click on the relevant organisation name to select it.

| Dashboard > Organisations | 5                        |         |           |              |             |               |                                     |
|---------------------------|--------------------------|---------|-----------|--------------|-------------|---------------|-------------------------------------|
| Organisations             |                          |         |           |              |             |               |                                     |
| Code:                     |                          |         |           | Organisati   | on Type:    | Any           | ~                                   |
| Name:                     |                          |         |           |              |             |               |                                     |
| State:                    | All                      |         | ~         |              |             |               |                                     |
| Search                    |                          |         |           |              |             |               |                                     |
|                           |                          |         |           | Total result | s: 1        |               |                                     |
| Code Nam                  | е 🔺 Туре                 | Depts N | lumber of | Units        | Parent      | Administrator | Email                               |
| 1 TEST-HOSP Test          | <u>Hospital</u> Hospital | 1 B     | eds       | 1            | VIC Private | * Jan Gralton | jan.gralton@safetyandquality.gov.au |

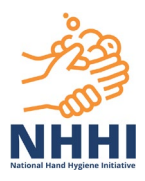

4. On the next screen, select Audits from the organisation menu on the right hand side of the screen (if not already selected in the system as the default view).

**NOTE:** There will be a list of audits relevant to the selected organisation. You can use the search fields in the top part of the page to narrow down the list of audits.

5. Click on the relevant audit name (which should show status as 'Active').

| Dashboard > Organisation Lis | <mark>st</mark> > Organisation Aud | its         |              |          |          |               |             |
|------------------------------|------------------------------------|-------------|--------------|----------|----------|---------------|-------------|
| Test Hospital - Audi         | its                                |             |              |          |          |               | Add Audit + |
| Name:                        |                                    |             |              |          |          | Audits        |             |
| Audit Type:                  | All                                | ~           |              |          |          | Audit Periods |             |
| Audit Period:                | All                                | ~           |              |          |          | Sessions      |             |
| Audit Status:                | All                                | ~           |              |          |          | Departments   |             |
| Spans Date:                  |                                    |             |              |          |          | Users         |             |
|                              |                                    |             |              |          |          | Details       |             |
| Search                       |                                    |             |              |          |          |               |             |
|                              |                                    | Total resu  | lts: 7       |          |          |               |             |
| Name                         |                                    | Start Date  | End Date     | Status   | Sessions |               |             |
| 1 NHHI Audit Three           | 2020                               | 1 Jul. 2020 | 31 Oct. 2020 | Active 🔶 | 2/29     |               |             |
| 2 NHHI Audit Two 2           | 2020                               | 1 Apr. 2020 | 30 Jun. 2020 | Complete | 0/0      |               |             |

6. The audit's Sessions page will open.

**NOTE**: The *View Audit Validation* button will be grey and inactive if the audit has not been previously validated. If the audit was validated previously, the *View Audit Validation* button will be dark blue and the button will be live. If you select the dark blue button, you will be able to view the report of the previous validation for this audit.

7. Click the Validate Audit button at the bottom of the screen.

| Oashboard > Audit List > Audit > Audit Session          | ons                      |                          |                            |         |           |                     |               |
|---------------------------------------------------------|--------------------------|--------------------------|----------------------------|---------|-----------|---------------------|---------------|
| NHHI Audit Three 2020 - Sessi                           | ons                      |                          |                            |         |           |                     | Add Session + |
| Date:                                                   |                          | De                       | partment: All Auditor: All |         | ×<br>×    | Sessions<br>Details |               |
| Organisation: Department                                | Toi                      | al results: 2            | Auditor                    | Moments | Session # |                     |               |
| 1 Test Hospital: Medical                                | 10 Jul. 2020<br>07:20 am | 10 Jul. 2020<br>07:20 am | Jan Gralton                | 15      | 123       |                     |               |
| 2 Test Hospital: Medical                                | 1 Jul. 2020<br>12:10 am  | 1 Jul. 2020<br>12:10 am  | Jan Gralton                | 14      |           |                     |               |
| Audit Status: Active View Audit Validation Validate Aud | it                       |                          |                            |         |           |                     |               |

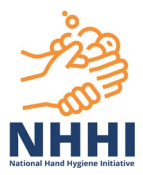

- 8. The Audit Validation report page will now open. The Validation Status will read either; 'Validated with no errors' if there are no data validation rules that have been flagged or 'Validated with errors' if one or more data validation rules have been flagged with data to be reviewed.
- The section in the report 'Understanding this validation report' provides full information and guidance regarding data validation and how to review any 'flagged' data.
- 10. The Result column in the report will identify data flagged as 'Review'. The number in brackets next to the review text indicates the number of items that require review, for example, 'Review (1)' means there is one issue to be reviewed, (2) means two and so on. However, in the case of the first "Moments' rule, number in brackets relates to the difference between the required and actual observed moments entered for the audit period
- 11. Only select 'Submit audit' if data collection has been completed, submission of audit is complete, the validation report has been reviewed and you are happy for the data to be submitted. If ready to complete and submit, review the guidance on how to submit the audit data, found later within this document <u>here</u>.

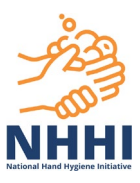

| - <u> </u>                                                                                                    |                                                                                                    |                                                                                                    |                                                                                                    | English (A                                                                    | ustralia) Orga                                    | nisation Adm                | ninistrator 👻 R                                                                                                    | ebecca Reynold                                                                           | s Help I                           |
|----------------------------------------------------------------------------------------------------|----------------------------------------------------------------------------------------------------|----------------------------------------------------------------------------------------------------|----------------------------------------------------------------------------------------------------|-------------------------------------------------------------------------------|---------------------------------------------------|-----------------------------|----------------------------------------------------------------------------------------------------|------------------------------------------------------------------------------------------|------------------------------------|
| МНН                                                                                                    |                                                                                                    |                                                                                                    | Home                                                                                               | Exports                                                                       | Sessions                                          | Audits                      | Organisatio                                                                                                    | ons Conta                                                                                | cts U                              |
| shboard > Audits > Audit Val                                                                                                    | idation                                                                                                    |                                                                                                    |                                                                                                    |                                                                               |                                                   |                             |                                                                                                    |                                                                                          |                                    |
| NHHI Audit Two 2020                                                                                                    | 0 - Audit Validation                                                                                                    |                                                                                                    |                                                                                                    |                                                                               |                                                   |                             |                                                                                                    |                                                                                          |                                    |
| Organisation: 7                                                                                                    | Test Hospital                                                                                                    | Created:                                                                                                    | Jan Gralton                                                                                        |                                                                               |                                                   |                             |                                                                                                    |                                                                                          |                                    |
| Audit Period: /                                                                                                    | NHHI Audit Two 2020                                                                                                    | Create Date:                                                                                                    | 30 Jun. 2020                                                                                       | ), 9:37:49 am                                                                 | 1                                                 |                             |                                                                                                    |                                                                                          |                                    |
| Validation Status:                                                                                                    | Validated with Errors                                                                                                    | Last Modified:                                                                                                    | Rebecca Rey                                                                                        | molds                                                                         |                                                   |                             |                                                                                                    |                                                                                          |                                    |
|                                                                                                    |                                                                                                    | Last Modify Date:                                                                                                    | 25 Feb. 202                                                                                        | 1, 1:11:41 pm                                                                 | ,                                                 |                             |                                                                                                    |                                                                                          |                                    |
|                                                                                                    |                                                                                                    |                                                                                                    |                                                                                                    |                                                                               |                                                   |                             |                                                                                                    |                                                                                          | Bad                                |
| DERSTANDING THIS VALID                                                                                                    | DATION REPORT                                                                                                    |                                                                                                    |                                                                                                    |                                                                               |                                                   |                             |                                                                                                    |                                                                                          |                                    |
| a may or may not be correct<br>dation report below to ensur-<br>ction. If the data appears cor<br>validation rules with an 'OK'<br>ministrators can validate the<br>en all auditing for the audit p                                                                                                    | The valuation rules in your org<br>at or complete. If 'review' app<br>rect and true, there is no rec<br>result, there is no review/an<br>audit submission at any time<br>period is complete and the d                                                                                                    | panisation's submitted<br>pears, the organisation<br>anisation. If the data is<br>quirement to amend al<br>nendment action requi<br>e during the audit peri<br>ata is ready to be subr | administrat<br>incorrect or<br>fter it has be<br>ired.<br>od and as m<br>nitted to the             | or should ide<br>incomplete,<br>en reviewed.<br>any times as                  | necessary. A<br>dit period. Or                    | dministrato                 | data via the d<br>made to the d<br>ors should only<br>ted, no further                                                                      | ata links prov<br>data using the<br>submit the s                                         | ided in th<br>e edit<br>audit data |
| added.                                                                                                    |                                                                                                    |                                                                                                    |                                                                                                    |                                                                               |                                                   |                             |                                                                                                    |                                                                                          |                                    |
| rganisation Overview                                                                                                    |                                                                                                    |                                                                                                    |                                                                                                    |                                                                               |                                                   |                             |                                                                                                    |                                                                                          |                                    |
| Required Moments                                                                                                    | Actual Moments                                                                                                    | Moments Differe                                                                                                    | ence                                                                                               | Complian                                                                      | ce Rate                                           | M1                          | M2 M                                                                                                    | 3 M4                                                                                     | M5                                 |
| 200                                                                                                    | 33                                                                                                    | -167                                                                                                    |                                                                                                    | 8                                                                             | 7.9                                               | 17                          | 5                                                                                                    | 6 5                                                                                      | 0                                  |
|                                                                                                    | Please don't u                                                                                                    | use these figures in you                                                                                                    | ur reports. D                                                                                      | ata Validatio                                                                 | n to be comp                                      | lotod                       |                                                                                                    |                                                                                          |                                    |
|                                                                                                    |                                                                                                    |                                                                                                    |                                                                                                    |                                                                               |                                                   | neteu.                      |                                                                                                    |                                                                                          |                                    |
| alidation Rule                                                                                                    |                                                                                                    |                                                                                                    |                                                                                                    |                                                                               |                                                   | neteo.                      | Result                                                                                                    | Status                                                                                   | Note                               |
| 'alidation Rule<br>Total number of moments is                                                                                                    | s greater than or equal to F                                                                                                    | Required number of r                                                                                                    | noments                                                                                            |                                                                               |                                                   | ieleo.                      | Result<br>Review ( - 1                                                                                                    | Status                                                                                   | Note<br>0                          |
| /alidation Rule<br>fotal number of moments is<br>fotal number of moments fo                                                                                                    | s greater than or equal to F<br>or M1 is is greater than or                                                                                                    | Required number of r<br>equal to Total numbe                                                                                                    | noments<br>er of mome                                                                              | nts for each                                                                  | of M2, M3 a                                       | ind M5                      | Result<br>Review ( -1<br>OK                                                                                                    | 5tatus                                                                                   | Note<br>9                          |
| /alidation Rule<br>Fotal number of moments is<br>Fotal number of moments fo<br>Fotal number of moments fo                                                                                                    | s greater than or equal to F<br>or M1 is is greater than or<br>or M4 is is greater than or                                                                                                    | Required number of r<br>equal to Total numbe<br>equal to Total numbe                                                                                                    | noments<br>er of mome<br>er of mome                                                                | nts for each<br>nts for each                                                  | of M2, M3 a<br>of M2, M3 a                        | ind M5                      | Result<br>Review ( - 1<br>OK<br>Review                                                                                                    | Status 67)                                                                               | Note<br>9                          |
| Validation Rule<br>Total number of moments is<br>Total number of moments for<br>Total number of moments for<br>Each of M1, M2, M3, M4 or                                                                                                    | s greater than or equal to F<br>or M1 is is greater than or<br>or M4 is is greater than or<br>M5 is submitted (missing:                                                                                                    | Required number of r<br>equal to Total numbe<br>equal to Total numbe<br>M5)                                                                                                    | noments<br>er of mome<br>er of mome                                                                | nts for each<br>nts for each                                                  | of M2, M3 a<br>of M2, M3 a                        | ind M5                      | Result<br>Review ( - 1<br>OK<br>Review<br>Review                                                                                           | 5tatus<br>67)                                                                            | Note                               |
| Validation Rule<br>Total number of moments is<br>Total number of moments fo<br>Total number of moments fo<br>Each of M1, M2, M3, M4 or<br>Departments                                                                                                    | s greater than or equal to F<br>or M1 is is greater than or<br>or M4 is is greater than or<br>M5 is submitted (missing:                                                                                                    | Required number of r<br>equal to Total numbe<br>equal to Total numbe<br>M5)                                                                                                    | noments<br>er of mome                                                                              | nts for each                                                                  | of M2, M3 a<br>of M2, M3 a                        | ind M5                      | Result<br><u>Review ( -1</u><br>OK<br><u>Review</u><br><u>Review</u>                                                                       | 5tatus                                                                                   | Note                               |
| Validation Rule<br>Total number of moments is<br>Total number of moments for<br>Total number of moments for<br>Each of M1, M2, M3, M4 or<br>Departments<br>Validation Rule                                                                                                    | s greater than or equal to F<br>or M1 is is greater than or<br>or M4 is is greater than or<br>M5 is submitted (missing:                                                                                                    | Required number of r<br>equal to Total numbe<br>equal to Total numbe<br>M5)                                                                                                    | noments<br>er of mome<br>er of mome                                                                | nts for each<br>nts for each                                                  | of M2, M3 a<br>of M2, M3 a                        | ind M5<br>ind M5            | Result<br>Review (-1<br>OK<br><u>Review</u><br>Result                                                                                      | Status<br>67)<br>Status                                                                  | Note                               |
| Validation Rule<br>Total number of moments is<br>Total number of moments for<br>Total number of moments for<br>Each of M1, M2, M3, M4 or<br>Departments<br>Validation Rule<br>No Departments with a com                                                                                                    | s greater than or equal to F<br>or M1 is is greater than or<br>or M4 is is greater than or<br>M5 is submitted (missing:<br>npliance rate that varies by                                                                                                    | Required number of r<br>equal to Total numbe<br>equal to Total numbe<br>M5)<br>more than 20% from                                                                                      | noments<br>er of mome<br>er of mome                                                                | nts for each<br>nts for each<br>I Organisati                                  | of M2, M3 a<br>of M2, M3 a<br>on complian         | ind M5<br>ind M5            | Result<br>Review (-1<br>OK<br>Review<br>Review<br>Result                                                                                   | Status<br>67)<br>Status<br>Status                                                        | Note Other                         |
| Validation Rule<br>Total number of moments is<br>Total number of moments fo<br>Total number of moments fo<br>Each of M1, M2, M3, M4 or<br>Departments<br>Validation Rule<br>No Departments with a com                                                                                                    | s greater than or equal to F<br>or M1 is is greater than or<br>or M4 is is greater than or<br>M5 is submitted (missing:<br>npliance rate that varies by<br>npliance rate that varies by                                                                                                    | Required number of r<br>equal to Total numbe<br>equal to Total numbe<br>M5)<br>more than 20% from<br>more than 20% from                                                                | noments<br>er of mome<br>er of mome<br>n the overal<br>n the previo                                | nts for each<br>nts for each<br>I Organisati<br>us Audit Pe                   | of M2, M3 a<br>of M2, M3 a<br>on complian<br>riod | ind M5<br>ind M5<br>ce rate | Result<br>Review (-1<br>OK<br>Review<br>Review<br>Result<br>OK                                                                             | Status<br><u>671</u><br>Status                                                           | Note                               |
| Validation Rule<br>Total number of moments is<br>Total number of moments fo<br>Total number of moments fo<br>Each of M1, M2, M3, M4 or<br>Departments<br>Validation Rule<br>No Departments with a com<br>No Departments with a com                                                                                                    | s greater than or equal to F<br>or M1 is is greater than or<br>or M4 is is greater than or<br>M5 is submitted (missing:<br>M5 is submitted (missing:<br>npliance rate that varies by<br>npliance rate that varies by                                                                                           | Required number of r<br>equal to Total numbe<br>equal to Total numbe<br>M5)<br>more than 20% from<br>more than 20% from                                                                | noments<br>er of mome<br>er of mome<br>h the overal<br>n the previo                                | nts for each<br>nts for each<br>I Organisati<br>us Audit Pe                   | of M2, M3 a<br>of M2, M3 a<br>on complian<br>riod | ind M5<br>ind M5<br>ce rate | Result<br>Review (-1<br>OK<br>Review<br>Review<br>Result<br>OK                                                                             | Status<br><u>67)</u><br>Status                                                           | Note                               |
| Validation Rule<br>Total number of moments is<br>Total number of moments for<br>Total number of moments for<br>Each of M1, M2, M3, M4 or<br>Departments<br>Validation Rule<br>No Departments with a com<br>No Departments with a com<br>Additors<br>Validation Rule                                                                                                    | s greater than or equal to F<br>or M1 is is greater than or<br>or M4 is is greater than or<br>M5 is submitted (missing:<br>npliance rate that varies by<br>npliance rate that varies by                                                                                                    | Required number of r<br>equal to Total numbe<br>equal to Total numbe<br>M5)<br>more than 20% from<br>more than 20% from                                                                | noments<br>er of mome<br>er of mome<br>n the overal<br>n the previo                                | nts for each<br>nts for each<br>I Organisati<br>us Audit Pe                   | of M2, M3 a<br>of M2, M3 a<br>on complian<br>riod | ind M5<br>ind M5<br>ce rate | Result<br>Review (-1<br>OK<br><u>Review</u><br>Review<br>Result                                                                            | Status Status Status                                                                     | Note Note Note                     |
| Validation Rule<br>Total number of moments is<br>Total number of moments for<br>Total number of moments for<br>Each of M1, M2, M3, M4 or<br>Departments<br>Validation Rule<br>No Departments with a com<br>No Departments with a com<br>Additors<br>Validation Rule<br>No Auditors with a complia                                                                                                    | s greater than or equal to F<br>or M1 is is greater than or<br>or M4 is is greater than or<br>M5 is submitted (missing:<br>upliance rate that varies by<br>upliance rate that varies by<br>nce rate that varies by                                                                                             | Required number of r<br>equal to Total number<br>equal to Total number<br>M5)<br>more than 20% from<br>more than 20% from                                                              | noments<br>er of mome<br>er of mome<br>n the overal<br>n the previo                                | nts for each<br>nts for each<br>I Organisati<br>us Audit Pe                   | of M2, M3 a<br>of M2, M3 a<br>on complian<br>riod | ind M5<br>ind M5<br>ce rate | Result<br>Review (-1<br>OK<br><u>Review</u><br>Result<br>OK<br>Result<br>OK                                                                | Status Status Status Status                                                              | Note Note Note Note                |
| Validation Rule<br>Total number of moments is<br>Total number of moments fo<br>Total number of moments fo<br>Each of M1, M2, M3, M4 or<br>Departments<br>Validation Rule<br>No Departments with a com<br>No Departments with a com<br>Additors<br>Validation Rule<br>No Auditors with a complian<br>No Auditors with a complian                                                                                                    | s greater than or equal to F<br>or M1 is is greater than or<br>or M4 is is greater than or<br>M5 is submitted (missing:<br>upliance rate that varies by<br>upliance rate that varies by<br>nce rate that varies by mor<br>nce rate greater than 95%                                                            | Required number of r<br>equal to Total number<br>equal to Total number<br>M5)<br>more than 20% from<br>more than 20% from<br>re than 20% from the                                      | noments<br>er of mome<br>er of mome<br>n the overal<br>n the previo                                | nts for each<br>nts for each<br>I Organisati<br>us Audit Per<br>panisation co | of M2, M3 a<br>of M2, M3 a<br>on complian<br>riod | ind M5<br>ind M5<br>ce rate | Result Review (-1 OK Review Review Review Result OK Result OK Result OK Result OK Review (1)                                               | Status<br>Status<br>Status<br>Status                                                     | Note Note Note                     |
| Validation Rule<br>Total number of moments is<br>Total number of moments fo<br>Total number of moments fo<br>Each of M1, M2, M3, M4 or<br>Departments<br>Validation Rule<br>No Departments with a com<br>No Departments with a com<br>No Departments with a com<br>No Departments with a complian<br>No Auditors with a complian<br>No Auditors with a complian                                                                                                    | s greater than or equal to F<br>or M1 is is greater than or<br>or M4 is is greater than or<br>M5 is submitted (missing:<br>pliance rate that varies by<br>pliance rate that varies by<br>nce rate that varies by mor<br>nce rate greater than 95%<br>ber of moments greater th                                 | Required number of r<br>equal to Total numbe<br>equal to Total numbe<br>M5)<br>more than 20% from<br>more than 20% from<br>than 20% from the<br>an 600                                 | noments<br>er of mome<br>er of mome<br>n the overal<br>n the previo                                | nts for each<br>nts for each<br>I Organisati<br>us Audit Pe<br>janisation co  | of M2, M3 a<br>of M2, M3 a<br>on complian<br>riod | ind M5<br>ind M5<br>ce rate | Result<br>Review (-1<br>OK<br>Review<br>Review<br>OK<br>Result<br>OK<br>Review (1)                                                         | Status<br>5tatus<br>Status<br>Status                                                     | Note P Note Note Note              |
| Validation Rule<br>Total number of moments is<br>Total number of moments fo<br>Total number of moments fo<br>Total number of moments fo<br>Each of M1, M2, M3, M4 or<br>Departments<br>Validation Rule<br>No Departments with a com<br>No Departments with a com<br>Additors<br>Validation Rule<br>No Auditors with a complian<br>No Auditors with a complian<br>No Auditors with total num<br>Health Care Worker Types                                                                                                    | s greater than or equal to F<br>or M1 is is greater than or<br>or M4 is is greater than or<br>M5 is submitted (missing:<br>pliance rate that varies by<br>pliance rate that varies by<br>nce rate that varies by mor<br>nce rate greater than 95%<br>ber of moments greater th                                 | Required number of r<br>equal to Total number<br>equal to Total number<br>M5)<br>more than 20% from<br>more than 20% from<br>re than 20% from the<br>an 600                            | noments<br>er of mome<br>er of mome<br>n the overal<br>n the previo                                | nts for each<br>nts for each<br>I Organisati<br>us Audit Per<br>panisation co | of M2, M3 a<br>of M2, M3 a<br>on complian<br>riod | ind M5<br>ind M5<br>ce rate | Result<br>Review (-1<br>OK<br>Review<br>Review<br>Result<br>OK<br>Result<br>OK<br>Review (1)                                               | Status  Status  Status  Status                                                           | Note Note Note Note                |
| Validation Rule<br>Total number of moments is<br>Total number of moments fo<br>Total number of moments fo<br>Total number of moments fo<br>Each of M1, M2, M3, M4 or<br>Departments<br>Validation Rule<br>No Departments with a com<br>No Departments with a com<br>No Departments with a com<br>No Departments with a com<br>No Auditors with a complian<br>No Auditors with a complian<br>No Auditors with a complian<br>No Auditors with a complian<br>No Auditors with total num<br>Health Care Worker Types<br>Validation Rule      | s greater than or equal to F<br>or M1 is is greater than or<br>or M4 is is greater than or<br>M5 is submitted (missing:<br>pliance rate that varies by<br>pliance rate that varies by<br>nce rate that varies by mor<br>nce rate greater than 95%<br>ber of moments greater th                                 | Required number of r<br>equal to Total number<br>equal to Total number<br>M5)<br>more than 20% from<br>more than 20% from<br>the than 20% from the<br>an 600                           | noments<br>er of mome<br>er of mome<br>h the overal<br>h the previo                                | nts for each<br>nts for each<br>I Organisati<br>us Audit Pe                   | of M2, M3 a<br>of M2, M3 a<br>on complian<br>riod | ind M5<br>ind M5<br>ce rate | Result<br>Review (-1<br>OK<br>Review<br>Review<br>Result<br>OK<br>Result<br>OK<br>Result                                                   | Status<br>Status<br>Status<br>Status<br>Status<br>Status                                 | Note Note Note Note Note           |
| Validation Rule<br>Total number of moments is<br>Total number of moments fo<br>Total number of moments fo<br>Total number of moments fo<br>Each of M1, M2, M3, M4 or<br>Departments<br>Validation Rule<br>No Departments with a com<br>No Departments with a com<br>Auditors<br>Validation Rule<br>No Auditors with a complian<br>No Auditors with a complian<br>No Auditors with a complian<br>No Auditors with a complian<br>No Auditors with total num<br>fealth Care Worker Types<br>Validation Rule<br>No HCW types with a complian | s greater than or equal to F<br>or M1 is is greater than or<br>or M4 is is greater than or<br>M5 is submitted (missing:<br>pliance rate that varies by<br>pliance rate that varies by<br>nce rate that varies by mor<br>nce rate greater than 95%<br>ber of moments greater th<br>liance rate that varies by m | Required number of r<br>equal to Total number<br>equal to Total number<br>M5)<br>more than 20% from<br>more than 20% from the<br>an 600                                                | noments<br>er of mome<br>er of mome<br>n the overal<br>n the previo<br>overall Org<br>he overall O | nts for each<br>nts for each<br>I Organisati<br>us Audit Pe<br>panisation co  | of M2, M3 a<br>of M2, M3 a<br>on complian<br>riod | ind M5<br>ind M5<br>ce rate | Result<br>Review (-1<br>OK<br>Review<br>Review<br>OK<br>Result<br>OK<br>Review (1)<br>CK<br>Result<br>Review (1)                           | Status<br>677<br>1<br>547<br>547<br>547<br>547<br>547<br>547<br>547<br>547<br>547<br>547 | Note Note Note Note Note Note      |
| Validation Rule<br>Total number of moments is<br>Total number of moments for<br>Total number of moments for<br>Each of M1, M2, M3, M4 or<br>Departments<br>Validation Rule<br>No Departments with a com<br>No Departments with a com<br>No Departments with a complian<br>No Auditors with a complian<br>No Auditors with a complian<br>No Auditors with a complian<br>No Auditors with total num<br>lealth Care Worker Types<br>Validation Rule<br>No HCW types with a complian                                                         | s greater than or equal to F<br>or M1 is is greater than or<br>or M4 is is greater than or<br>M5 is submitted (missing:<br>pliance rate that varies by<br>pliance rate that varies by<br>nce rate that varies by mor<br>nce rate greater than 95%<br>ber of moments greater th<br>liance rate that varies by m | Required number of r<br>equal to Total number<br>equal to Total number<br>M5)<br>more than 20% from<br>more than 20% from<br>the than 20% from the<br>an 600                           | noments<br>er of mome<br>er of mome<br>n the overal<br>n the previo                                | nts for each<br>nts for each<br>I Organisati<br>us Audit Pe<br>panisation co  | of M2, M3 a<br>of M2, M3 a<br>on complian<br>riod | ind M5<br>ind M5<br>ce rate | Result<br>Review (-1<br>OK<br>Review<br>Review<br>OK<br>Result<br>OK<br>Review (1)<br>Review (1)<br>Review (1)<br>Review (1)<br>Review (1) | Status<br>5tatus<br>Status<br>Status<br>Status<br>Status<br>Status<br>V                  | Note Note Note Note Note Note      |

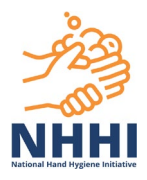

#### Understanding the Validation report

The Organisation Overview section of the audit validation screen provides detail including:

- the number of moments the organisation is required to submit at each audit period
- the actual number of moments entered to date for the audit period
- the moments difference between these two figures, which includes either a + or symbol, to indicate either a surplus or deficit of moments entered for the audit period
- overall organisation compliance rate
- breakdown of the data submitted for each of the five moments

Any underlined blue or red text in the audit validation screens are active clickable hyperlinks. Selecting these hyperlinks will direct you to another page of information to review.

For the first validation rule highlighted below, the number in brackets does not indicate the items for review. In this case, it highlights the difference of 167 (or relevant number applicable to the organisation) between the required and actual moments entered for the audit period. This includes either a + or – symbol to indicate a surplus or deficit in moments.

| Organisation Overview                                                           |                            |                               |                           |          |              |               |        |    |  |  |  |
|---------------------------------------------------------------------------------|----------------------------|-------------------------------|---------------------------|----------|--------------|---------------|--------|----|--|--|--|
| Required Moments                                                                | Actual Moments             | Moments Difference            | Compliance Rate           | M1       | M2           | M3            | M4     | M5 |  |  |  |
| 200                                                                             | 33                         | -167                          | 87.9                      | 17       | 5            | 6             | 5      | 0  |  |  |  |
| Please don't use these figures in your reports. Data Vanantion to be completed. |                            |                               |                           |          |              |               |        |    |  |  |  |
| Validation Rule Result Status N                                                 |                            |                               |                           |          |              |               |        |    |  |  |  |
| Total number of moments is                                                      | s greater than or equal to | Required number of moments    |                           |          | Review       | <u>(-167)</u> |        | 0  |  |  |  |
| Total number of moments f                                                       | or M1 is is greater than o | equal to Total number of mome | ents for each of M2, M3 a | nd Click | here for the | Audit Se      | ssions |    |  |  |  |
| Total number of moments f                                                       | or M4 is is greater than o | equal to Total number of mome | ents for each of M2, M3 a | nd MS    | screen to a  | mend data     | a      |    |  |  |  |
| Each of M1, M2, M3, M4 or M5 is submitted (missing: M5)                         |                            |                               |                           |          |              |               |        |    |  |  |  |

The validation rules within the report are broken down into sections by:

- 1. Moment Type
- 2. Departments
- 3. Auditors
- 4. Health Care Worker Types

| Validation Rule                                                                                                    | Result                                   | Status | Note |
|----------------------------------------------------------------------------------------------------|------------------------------------------|--------|------|
| Total number of moments is greater than or equal to Required number of moments                                                                                                    | ОК                                       |        | θ    |
| Total number of moments for M1 is is greater than or equal to Total number of moments for each of M2, M3 and M5                                                                                                    | ОК                                       |        |      |
| Total number of moments for M4 is is greater than or equal to Total number of moments for each of M2, M3 and M5                                                                                                    | Review                                   |        |      |
| Each of M1, M2, M3, M4 or M5 is submitted                                                                                                    | ОК                                       |        |      |
| Departments                                                                                                    |                                          |        |      |
| Validation Rule                                                                                                    | Result                                   | Status | Note |
| No Departments with a compliance rate that varies by more than 20% from the overall Organisation compliance rate                                                                                                    | ОК                                       |        |      |
| No Departments with a compliance rate that varies by more than 20% from the previous Audit Period                                                                                                    | ОК                                       |        |      |
| Auditors                                                                                                    |                                          |        |      |
| Validation Rule                                                                                                    | Result                                   | Status | Note |
|                                                                                                    |                                          |        |      |
| No Auditors with a compliance rate that varies by more than 20% from the overall Organisation compliance rate                                                                                                    | ОК                                       |        |      |
| No Auditors with a compliance rate that varies by more than 20% from the overall Organisation compliance rate<br>No Auditors with a compliance rate greater than 95%                                                                                                    | ок<br>ок                                 |        |      |
| No Auditors with a compliance rate that varies by more than 20% from the overall Organisation compliance rate<br>No Auditors with a compliance rate greater than 95%<br>No Auditors with total number of moments greater than 600                                                                                                    | ок<br>ок<br>ок                           |        |      |
| No Auditors with a compliance rate that varies by more than 20% from the overall Organisation compliance rate<br>No Auditors with a compliance rate greater than 95%<br>No Auditors with total number of moments greater than 600<br>Health Care Worker Types                                                                                                    | ок<br>ок<br>ок                           |        |      |
| No Auditors with a compliance rate that varies by more than 20% from the overall Organisation compliance rate<br>No Auditors with a compliance rate greater than 95%<br>No Auditors with total number of moments greater than 600<br>Health Care Worker Types<br>Validation Rule                                                                                                    | OK<br>OK<br>OK<br>Result                 | Status | Note |
| No Auditors with a compliance rate that varies by more than 20% from the overall Organisation compliance rate<br>No Auditors with a compliance rate greater than 95%<br>No Auditors with total number of moments greater than 600<br>Health Care Worker Types<br>Validation Rule<br>No HCW types with a compliance rate that varies by more than 20% from the overall Organisation compliance rate | OK<br>OK<br>OK<br>Result<br>Review (2) V | Status | Note |

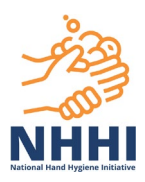

#### How to review and amend Moment Type Validation rules

1. Click on the live 'Review' link for the relevant rule.

| Validation Rule                                                                                                 |   | Result         | Status | Note |
|----------------------------------------------------------------------------------------------------|---|----------------|--------|------|
| Total number of moments is greater than or equal to Required number of moments                                  | < | Review ( -162) |        | θ    |
| Total number of moments for M1 is is greater than or equal to Total number of moments for each of M2, M3 and M5 |   | OK             |        |      |
| Total number of moments for M4 is is greater than or equal to Total number of moments for each of M2, M3 and M5 | < | Review         |        |      |

**NOTE** This will direct you to the Audit Sessions page, which contains the full moment data. Relevant moments are highlighted in red to demonstrate where the data has been flagged for attention.

2. To review or amend, click the data link in the M1 - M5 columns to review the data and amend, if necessary.

|                         |                                     |                    |              | _                 |               | _        | 100.505               |
|-------------------------|-------------------------------------|--------------------|--------------|-------------------|---------------|----------|-----------------------|
|                         | Department                          | Auditor            | HCW 1        | ype               | Moment Type   |          | Sessions              |
|                         |                                     |                    |              |                   |               |          | Sessions / Validation |
|                         |                                     |                    |              |                   |               |          | Details               |
| iearch                  |                                     |                    |              |                   |               |          |                       |
|                         |                                     |                    |              |                   |               |          |                       |
| alidation Rule: Total   | number of moments is greater th     | an or equal to Req | uired numbe  | r of moments      |               |          |                       |
| Noment counts: M1       | : 20 M2: 4 M3: 7 M4: 6              | M5: 1              |              |                   |               |          |                       |
| otal Sessions: 12       | Total Moments: 38                   | Correct            | Moments: 34  |                   | Compliance: 8 | 9.5      |                       |
| ick the data link in th | e M1 - M5 columns to review you     | r data and amend   | if necessary | ━                 |               |          |                       |
| Department              | Session Dates                       | M1                 | ▼ M2         | MB                | M4            | M5       |                       |
| 1 Medical               | 28 May 2020<br>01:48 pm - 01:54 pm  |                    | 3            | Q 1               | 1             | <u>0</u> |                       |
| 2 <u>Medical</u>        | 28 May 2020<br>01:48 pm - 01:54 pm  |                    | 2            | 0 1               | 2             | Q        |                       |
| 3 Medical               | 28 May 2020<br>01:49 pm - 01:54 pm  |                    | 2            | <u>0</u> <u>1</u> | 1             | Q        |                       |
| 4 Medical               | 23 Jun. 2020<br>12:50 am - 12:50 am |                    | 2            | <u>2</u> 0        | <u>0</u>      | <u>0</u> |                       |
| 5 Medical               | 16 Jun. 2020<br>12:50 am - 12:50 am |                    | 2            | 0 0               | <u>0</u>      | <u>0</u> |                       |
| 6 Medical               | 20 May 2020<br>08:00 am - 09:00 am  |                    | 2            | 0 0               | <u>0</u>      | Q        |                       |
| 7 Medical               | 28 May 2020<br>01:49 pm - 01:54 pm  |                    | 2            | 0 1               | 1             | <u>0</u> |                       |
| 8 Medical               | 28 May 2020<br>01:49 pm - 01:51 pm  |                    | 1            | 0 0               | <u>0</u>      | <u>0</u> |                       |
| 9 Medical               | 23 Jun. 2020<br>12:40 am - 12:40 am |                    | 1            | 0 0               | <u>0</u>      | <u>0</u> |                       |
| 10 <u>RENAL</u>         | 23 Jun. 2020<br>01:10 am - 01:10 am |                    | 1            | 1 1               | <u>0</u>      | <u>0</u> |                       |
|                         | 23 Jun. 2020                        |                    | 1            | 0 1               | <u>0</u>      | Q        |                       |
| 11 Medical              | 01.10 am - 01.10 am                 |                    |              |                   |               |          |                       |

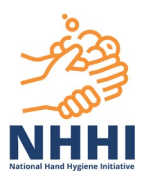

#### 3. Edit or delete the relevant moments.

| Da | <u>shboard</u> > Audit List > Audit > Au | idit Sessions > Session Details                  |          |          |             |                       |
|----|------------------------------------------|--------------------------------------------------|----------|----------|-------------|-----------------------|
| Ν  | IHHI Audit Two 2020 - I                  | Edit Session                                     |          |          |             |                       |
|    |                                          |                                                  |          |          |             |                       |
|    |                                          |                                                  |          |          |             | Sessions              |
|    | Moments (4/5)                            |                                                  |          |          |             | Sessions / Validation |
|    | HCW Type                                 | Moment #                                         | Action   | Gloves   | Source      | Details               |
|    | ~                                        | ×                                                | <b>~</b> | <b>~</b> | save        |                       |
|    | Allied Health Care Worker                | 1. Before Touching A Patient                     | Rub      |          | edit Mobile |                       |
|    | Allied Health Care Worker                | 4. After Touching a Patient                      | Missed   |          | edit Mobile |                       |
|    | Allied Health Care Worker                | 1. Before Touching A Patient                     | Rub      |          | edit Mobile |                       |
|    | Allied Health Care Worker                | 3. After a Procedure or Body Fluid Exposure Risk | Rub      | Off      | edit Mobile |                       |
|    | Allied Health Care Worker                | 1. Before Touching A Patient                     | Rub      | On 【     | edit Mobile |                       |

4. Click the Save button in the bottom left of the screen.

| Session Details          |                           |                                     |
|--------------------------|---------------------------|-------------------------------------|
| Organisation:            | Test Hospital             |                                     |
| Audit:*                  | NHHI Audit Two 2020 🗸     |                                     |
| Auditor:*                | Gralton, Jan 🗸            |                                     |
| Department: <sup>*</sup> | Medical 🗸                 | ]                                   |
| Session Number:          | 1                         |                                     |
| Start Date: <sup>*</sup> | 23/06/2020                |                                     |
| Start Time: <sup>*</sup> | 00:50                     |                                     |
| End Date: <sup>*</sup>   | 23/06/2020                |                                     |
| End Time: <sup>*</sup>   | 00:50                     |                                     |
| Created By:              | Rebecca Reynolds          |                                     |
| Create Date:             | 25 Feb. 2021, 12:40:46 pm |                                     |
| Last Modified By:        | Rebecca Reynolds          |                                     |
| Last Modified Date:      | 25 Feb. 2021, 12:42:52 pm |                                     |
| Save                     |                           | Cannot delete Session - Has Moments |

5. A message will appear in the top right of the screen for a few seconds.

| Dashboard > Audit List > Audit > Audit Sessions > Session Details |                       |
|-------------------------------------------------------------------|-----------------------|
| NHHI Audit Two 2020 - Edit Session                                | Session details saved |
|                                                                   | Sessions              |

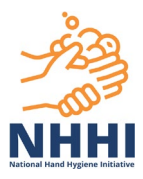

6. To return to the previous screen, click the back button on your internet browser twice. Alternatively, select the Sessions/Validation tab on the right hand side menu.

| ashboard > Audit List > A | udit > Audit Sessions > Session Deta | ils      |        |        |                       |
|---------------------------|--------------------------------------|----------|--------|--------|-----------------------|
| NHHI Audit Two 2          | 020 - Edit Session                   |          |        |        |                       |
|                           |                                      |          |        |        | Sessions              |
| Moments (4/5)             |                                      |          |        | <      | Sessions / Validation |
| HCW Type                  | Moment #                             | Action   | Gloves | Source | Details               |
|                           | ▼                                    | <b>~</b> | Save   |        |                       |

7. This will default to the Department tab. Choose the Moment Type tab and click 'Search' to revert back to the relevant moment data, to complete further amendments if necessary.

| Dashboard > Audit List > NHHI Audit Two | Audit > Audit Sessions<br>2020 - Sessions |         |          |             | Add Session +         |
|-----------------------------------------|-------------------------------------------|---------|----------|-------------|-----------------------|
|                                         | Department                                | Auditor | HCW Type | Moment Type | Sessions              |
|                                         |                                           |         |          |             | Sessions / Validation |
|                                         |                                           |         |          |             | Details               |
| Search                                  |                                           |         |          |             |                       |

8. Once complete, click the Validate Audit button AGAIN to accept the changes.

| Audit Status: Active  |                |  |
|-----------------------|----------------|--|
| View Audit Validation | Validate Audit |  |

9. This will return to the Audit Validation page. If all errors have been resolved, the result column will now show OK and Status will update to 'Amended'.

**NOTE** If no edits or amendments have been made regarding the data flagged for this rule, the status will remain BLANK.

| Validation Rule                                                                                                 | Result         | Status  | Note |
|----------------------------------------------------------------------------------------------------|----------------|---------|------|
| Total number of moments is greater than or equal to Required number of moments                                  | Review ( -162) |         | 0    |
| Total number of moments for M1 is is greater than or equal to Total number of moments for each of M2, M3 and M5 | ОК             |         |      |
| Total number of moments for M4 is is greater than or equal to Total number of moments for each of M2, M3 and M5 | Review         |         |      |
| Each of M1, M2, M3, M4 or M5 is submitted                                                                       | ок 🧹           | Amended | >    |

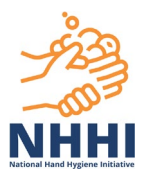

#### How to review and amend Departments validation rules

1. In the results column click on the downward arrow beside Review to open additional field(s) of information.

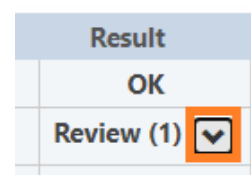

2. Click on the live 'Review' link.

| Departments                                                                                                    |              |           |      |
|----------------------------------------------------------------------------------------------------|--------------|-----------|------|
| Validation Rule                                                                                                  | Result       | Status    | Note |
| No Departments with a compliance rate that varies by more than 20% from the overall Organisation compliance rate | Review (1) 🔺 |           |      |
| Department                                                                                                    | Varia        | nce       |      |
| Dental (DENT)                                                                                                    | -4           | 16 Review |      |
| No Devente with a second increased that write humans they 200/ from the maximum Audit Deviad                     | 01/          |           |      |
| No Departments with a compliance rate that varies by more than 20% from the previous Audit Period                | OK           |           |      |

**NOTE** This will direct you to the Audit Sessions page, which is automatically filtered by the relevant Department. The data list that appears will include sessions and moments entered for that department within the relevant period.

3. To review or amend, select the relevant data link (highlighted in red and underlined) in the Correct/Total Moments column to select the related session.

|                                              | Department                                    | Audite                | or HCW Type                      | Moment Type      |           | Sessions (Validation  |
|----------------------------------------------|-----------------------------------------------|-----------------------|----------------------------------|------------------|-----------|-----------------------|
| Department                                   | : Dental                                      | ```                   | -                                |                  |           | Sessions / Validation |
|                                              |                                               |                       | -                                |                  |           | Details               |
| earch                                        |                                               |                       |                                  |                  |           |                       |
|                                              |                                               |                       |                                  |                  |           |                       |
| (alidation Rule: Dona                        | rtmonts with a compli                         | anco rato that vario  | - hu more than 20% from the over | all Organisation | Varianco: |                       |
| ompliance rate                               | runents with a complic                        | ance rate that valle. | s by more than 20% norm the over | an organisation  | -41.6     |                       |
| otal Sessions: 1                             | Total Momen                                   | nts: 5                | Correct Moments: 2               | Compliance: 40   | ).0       |                       |
|                                              | e Correct/Total Momer                         | nts column to revie   | w your data and amend if necessa | ry 👍             |           |                       |
| lick the data link in th                     |                                               |                       |                                  | Comul            | iance 🔺   |                       |
| lick the data link in th<br>Department       | Start Date                                    | End Date 🤞            | Correct / Total Moments          | Compi            |           |                       |
| lick the data link in th Department 1 Dental | <b>Start Date</b><br>15 Jun. 2020<br>12:20 am | End Date <            | Correct / Total Moments          | 40.0%            |           |                       |

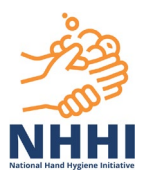

#### 4. In the following Session Details page, edit or delete the incorrect moments.

| Da | shboard > Audit List > Audit > Au | udit Sessions > Session Details                  |        |        |      |        |                       |
|----|-----------------------------------|--------------------------------------------------|--------|--------|------|--------|-----------------------|
| Ν  | HHI Audit Two 2020 - I            | Edit Session                                     |        |        |      |        |                       |
|    |                                   |                                                  |        |        |      |        | 7                     |
|    |                                   |                                                  |        |        |      |        | Sessions              |
|    | Moments (2/5)                     |                                                  |        |        |      |        | Sessions / Validation |
|    | HCW Туре                          | Moment #                                         | Action | Gloves |      | Source | Details               |
|    | ~                                 | ×                                                | ~      | ~      | save |        |                       |
|    | Dental Assistant/Dental Nurse     | 5. After Touching A Patient's Surroundings       | Missed | Cont.  | edit | Web    |                       |
|    | Student Dentist                   | 4. After Touching a Patient                      | Missed | Cont.  | edit | Web    |                       |
|    | Dental Assistant/Dental Nurse     | 3. After a Procedure or Body Fluid Exposure Risk | Missed | Cont.  | edit | Web    |                       |
|    | Student Dentist                   | 2. Before Procedure                              | Rub    | On     | edit | Web    |                       |
|    | Dental Assistant/Dental Nurse     | 1. Before Touching A Patient                     | Rub    | On     | edit | Web    |                       |
|    | Dental Assistant/Dental Nurse     | 1. Before Touching A Patient                     | Rub    | On     | edit | Web    |                       |

5. Click the Save button in the bottom left of the screen.

| Session Details          |                         |                                     |
|--------------------------|-------------------------|-------------------------------------|
| Organisation:            | Test Hospital           |                                     |
| Audit:*                  | NHHI Audit Two 2020 🗸   | ]                                   |
| Auditor:*                | Reynolds, Rebecca 🗸     | ]                                   |
| Department:*             | Dental 🗸                | ]                                   |
| Session Number:          | 1                       |                                     |
| Start Date:*             | 15/06/2020              |                                     |
| Start Time: <sup>*</sup> | 00:20                   |                                     |
| End Date:*               | 15/06/2020              |                                     |
| End Time:*               | 00:20                   |                                     |
| Created By:              | Rebecca Reynolds        |                                     |
| Create Date:             | 1 Mar. 2021, 3:15:31 pm |                                     |
| Last Modified By:        | Rebecca Reynolds        |                                     |
| Last Modified Date:      | 1 Mar. 2021, 3:20:34 pm |                                     |
| Save Cancel              |                         | Cannot delete Session - Has Moments |

#### 6. A message will appear in the top right of the screen for a few seconds.

| Dashboard > Audit List > Audit > Audit Sessions > Session Details |                       |
|-------------------------------------------------------------------|-----------------------|
| NHHI Audit Two 2020 - Edit Session                                | Session details saved |
|                                                                   | Sessions              |

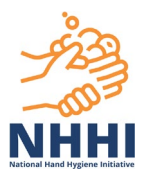

7. To return to the previous screen, click the back button on your internet browser twice. Alternatively, select the Sessions/Validation tab on the right hand side menu.

| Dashboard > | Audit List > Au | dit > Audit Sessions |         |          |             |                               |
|-------------|-----------------|----------------------|---------|----------|-------------|-------------------------------|
| NHHI A      | udit Two 20     | 20 - Sessions        |         |          |             | Add Session +                 |
|             |                 | Department           | Auditor | HCW Type | Moment Type | Sessions                      |
|             | Department:     | Dental               | ~       |          |             | Sessions / Validation Details |

8. This will default to the Department tab with full session data. Use the drop-down list to filter by the relevant Department and click 'Search', to complete further amendments if necessary.

| Dashboard > Audit List > Au | dit > Audit Sessions    |         |          |             |                       |
|-----------------------------|-------------------------|---------|----------|-------------|-----------------------|
| NHHI Audit Two 20           | 20 - Sessions           |         |          |             | Add Session +         |
|                             | Department              | Auditor | HCW Type | Moment Type | Sessions              |
|                             |                         |         |          |             | Sessions / Validation |
| Department:                 | All                     | ~       |          |             | Details               |
| Search                      | All<br>Medical<br>RENAL |         |          |             |                       |
| Summary                     | Dental                  |         |          |             |                       |

9. Once complete, click the Validate Audit button AGAIN to accept the changes.

| Audit Status: Active  |                |  |
|-----------------------|----------------|--|
| View Audit Validation | Validate Audit |  |

10. This will return to the Audit Validation page. If all errors have been resolved, the result column will now show OK and Status will update to 'Amended'.

**NOTE** If no edits or amendments have been made regarding the data flagged for this rule, the status will remain BLANK.

| Departments                                                                                                    |        |         |      |
|----------------------------------------------------------------------------------------------------|--------|---------|------|
| Validation Rule                                                                                                  | Result | Status  | Note |
| No Departments with a compliance rate that varies by more than 20% from the overall Organisation compliance rate | ОК     | Amended |      |
| No Departments with a compliance rate that varies by more than 20% from the previous Audit Period                | ОК     |         |      |

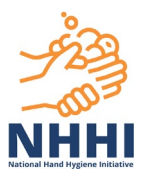

#### How to review and amend Auditor validation rules

1. In the results column click on the downward arrow beside Review to open additional field(s) of information.

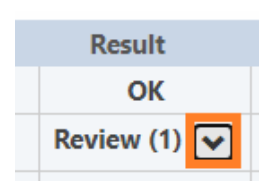

2. Click on the live 'Review' link.

| Auditors                                                                                                    |            |             |          |
|----------------------------------------------------------------------------------------------------|------------|-------------|----------|
| Validation Rule                                                                                               | Result     | Status      | Note     |
| No Auditors with a compliance rate that varies by more than 20% from the overall Organisation compliance rate | ОК         |             |          |
| No Auditors with a compliance rate greater than 95%                                                           | Review (1) |             |          |
| Auditor                                                                                                    | Complia    | nce         |          |
| Gralton, Jan (j,gralton)                                                                                      | 1(         | 00.0 Review | <u>)</u> |
| No Auditors with total number of moments greater than 600                                                     | ОК         |             |          |

**NOTE** The review link(s) will direct you to the Audit Sessions page, which is filtered by Auditor tab and relevant auditor name. The data list that appears will include all the sessions/ moments entered by a particular auditor for the period.

3. To review or amend, select the relevant data link (highlighted in red and underlined) in the Correct/Total Moments column to select the auditor's related session.

|                                    | Department                                           | Audit                                                | or HCW Type                       | Moment Type       | 363510/15             |
|------------------------------------|------------------------------------------------------|------------------------------------------------------|-----------------------------------|-------------------|-----------------------|
| Audito                             | r: Gralton, Jan                                      |                                                      |                                   |                   | Sessions / Validation |
|                                    |                                                      |                                                      | _                                 |                   | Details               |
| earch                              |                                                      |                                                      |                                   |                   |                       |
| immary                             |                                                      |                                                      |                                   |                   |                       |
| lidation Rule: Audi                | tors with a compliance                               | rate greater than 9                                  | 5%                                |                   |                       |
| tal Sessions: 5                    | Total Moments                                        | s: 12                                                | Correct Moments: 12               | Compliance: 100.0 |                       |
| ck the data link in th             | e Correct/Iotal Momer                                | its column to revie                                  | w your data and amend if necessar | ry 🖊              |                       |
| Department                         | Start Date                                           | End Date                                             | Correct / Total Moments           | Compliance        | <b>•</b>              |
| 1 Medical                          | 23 Jun. 2020<br>12:50 am                             | 23 Jun. 2020<br>12:50 am                             | <u>4/4</u>                        | 100.0%            |                       |
| 2 <u>Medical</u>                   | 23 Jun. 2020<br>12:40 am                             | 23 Jun. 2020<br>12:40 am                             | 1/1                               | 100.0%            |                       |
|                                    | 23 Jun. 2020                                         | 23 Jun. 2020<br>01:10 am                             | <u>3/3</u>                        | 100.0%            |                       |
| 8 <u>RENAL</u>                     | 01:10 am                                             |                                                      | 2.12                              | 100.0%            |                       |
| 8 <u>RENAL</u><br>4 <u>Medical</u> | 16 Jun. 2020<br>12:50 am                             | 16 Jun. 2020<br>12:50 am                             | 2/2                               |                   |                       |
| RENAL     Medical     Medical      | 16 Jun. 2020<br>12:50 am<br>23 Jun. 2020<br>01:10 am | 16 Jun. 2020<br>12:50 am<br>23 Jun. 2020<br>01:10 am | 2/2                               | 100.0%            |                       |

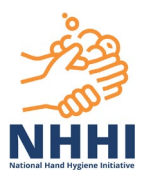

#### 4. In the following Session Details page, edit or delete the incorrect moments.

| shboard > Audit List > Au | idit > A | udit Sessions > Session Details |   |        |                           |        |        |      |        |                       |
|---------------------------|----------|---------------------------------|---|--------|---------------------------|--------|--------|------|--------|-----------------------|
| HHI Audit Two 20          | 020 -    | Edit Session                    |   |        |                           |        |        |      |        |                       |
|                           |          |                                 |   |        |                           |        |        |      |        |                       |
|                           |          |                                 |   |        |                           |        |        |      |        | Sessions              |
| Moments (4/4)             |          |                                 |   |        |                           |        |        |      |        | Sessions / Validation |
| HCW Туре                  |          | Moment #                        |   | Action |                           | Gloves |        |      | Source | Details               |
|                           | ~        |                                 | ~ |        | ~                         |        | $\sim$ | save |        |                       |
| N: Nurse/Midwife          | ~        | 2. Before Procedure             | ~ | 1. Rub | $\boldsymbol{\checkmark}$ | 1. On  | ~      | save | Web    |                       |
|                           |          |                                 |   |        |                           |        |        | del  |        |                       |
| Domestic                  |          | 1. Before Touching A Patient    |   | Rub    |                           | On     |        | edit | Web    |                       |
| Nurse/Midwife             |          | 2. Before Procedure             |   | Wash   |                           | On     |        | edit | Web    |                       |
| Nurse/Midwife             |          | 1. Before Touching A Patient    |   | Rub    |                           | On     |        | edit | Web    |                       |

#### 5. Click the Save button in the bottom left of the screen.

| Session Details          |                           |                                     |
|--------------------------|---------------------------|-------------------------------------|
| Organisation:            | Test Hospital             |                                     |
| Audit:*                  | NHHI Audit Two 2020 🗸     | ]                                   |
| Auditor:*                | Gralton, Jan 🗸            | ]                                   |
| Department: <sup>*</sup> | Medical 🗸                 | ]                                   |
| Session Number:          | 1                         |                                     |
| Start Date: <sup>*</sup> | 23/06/2020                |                                     |
| Start Time: <sup>*</sup> | 00:50                     |                                     |
| End Date: <sup>*</sup>   | 23/06/2020                |                                     |
| End Time: <sup>*</sup>   | 00:50                     |                                     |
| Created By:              | Rebecca Reynolds          |                                     |
| Create Date:             | 25 Feb. 2021, 12:40:46 pm |                                     |
| Last Modified By:        | Rebecca Reynolds          |                                     |
| Last Modified Date:      | 25 Feb. 2021, 12:42:52 pm |                                     |
| Save Cancel              |                           | Cannot delete Session - Has Moments |

#### 6. A message will appear in the top right of the screen for a few seconds.

| Dashboard > Audit List > Audit > Audit Sessions > Session Details |                       |
|-------------------------------------------------------------------|-----------------------|
| NHHI Audit Two 2020 - Edit Session                                | Session details saved |
|                                                                   | Sessions              |

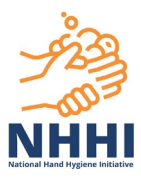

7. To return to the previous screen, click the back button on your internet browser twice. Alternatively, select the Sessions/Validation on the right hand side menu.

| Dashboard > Audit List > Au | idit > Audit Sessions |         |          |             |               |
|-----------------------------|-----------------------|---------|----------|-------------|---------------|
| NHHI Audit Two 20           | 020 - Sessions        |         |          |             | Add Session + |
|                             | Department            | Auditor | HCW Type | Moment Type | Sessions      |
| Auditor:                    | Gralton, Jan          | ~       |          |             | Details       |

8. This will default to the Department tab. Choose the Auditor tab and select the relevant Auditor name from the drop-down menu and click 'Search' to filter to the relevant data.

| Dashboard > Audit List > Au | dit > Audit Sessions                |              |                         |                  |     |                       |
|-----------------------------|-------------------------------------|--------------|-------------------------|------------------|-----|-----------------------|
| NHHI Audit Two 20           | 20 - Sessions                       |              |                         |                  |     | Add Session +         |
|                             | Department                          | Audito       | r HCW Type              | Moment Type      |     | Sessions              |
|                             |                                     |              |                         |                  |     | Sessions / Validation |
| Auditor:                    | All                                 | ~            |                         |                  |     | Details               |
| Search                      | Gralton, Jan<br>Reynolds, Rebecca   |              |                         |                  |     |                       |
| Summary                     | Semmelweis, Ignaz<br>Vidler, Leanne |              |                         |                  |     |                       |
| Total Sessions: 11          | Iotal Moment                        | <b>s:</b> 33 | Correct Moments: 21     | Compliance: 63.6 |     |                       |
| Department                  | Start Date                          | End Date     | Correct / Total Moments | Compliance       | • 🔻 |                       |

9. Once complete, Click the Validate Audit button AGAIN to accept the changes.

| Audit Status: Active  |                |  |
|-----------------------|----------------|--|
| View Audit Validation | Validate Audit |  |

10. This will return to the Audit validation page. If all errors have been resolved, the result column will show OK and status will update to Amended.

**NOTE** If no edits or amendments have been made regarding the data flagged for this rule, the status will remain BLANK.

| Validation Rule                                                                                               | Result ( | Status  | Note |
|----------------------------------------------------------------------------------------------------|----------|---------|------|
| No Auditors with a compliance rate that varies by more than 20% from the overall Organisation compliance rate | ОК       | Amended |      |
| No Auditors with a compliance rate greater than 95%                                                           | ОК       | Amended |      |

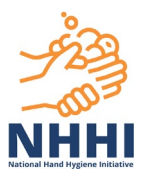

#### How to review and amend HCW Type validation rules

1. In the results column click on the downward arrow beside Review to open additional field(s) of information.

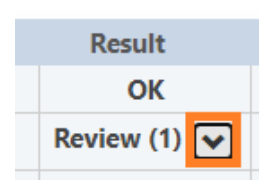

2. Click on the relevant live 'Review' link.

| Health Care Worker Types                                                                                       |     |            |                  |      |
|----------------------------------------------------------------------------------------------------|-----|------------|------------------|------|
| Validation Rule                                                                                                |     | Result     | Status           | Note |
| No HCW types with a compliance rate that varies by more than 20% from the overall Organisation compliance rate | Rev | /iew (4) 🖍 |                  |      |
| Health Care Worker Type                                                                                        |     | Varian     |                  | •    |
| Personal Care Staff [PC]                                                                                       |     | -75        | .8 <u>Review</u> |      |
| Administrative and Clerical Staff [AC]                                                                         |     | -25        | .8 <u>Review</u> |      |
| Invasive Technician (BL)                                                                                       |     | -75        | .8 <u>Review</u> |      |
| Domestic [D]                                                                                                   |     | +24        | .2 <u>Review</u> |      |
|                                                                                                    |     |            |                  |      |

**NOTE**. The review link(s) will direct you to the Audit Sessions page, which is automatically filtered by the relevant HCW Type. The data list that appears will include the sessions/moments with flagged data for the HCW Type for the auditing period.

3. To review or amend, select the relevant data link (highlighted in red and underlined) in the Correct/Total Moments column to select the auditor's related session.

|                                                                                                    | Departme                                                                                           | nt A                                                                                       | Auditor                                                             | HCW Type                                                                                            | Moment                       | Туре                                        |                       | Sessions     |           |
|----------------------------------------------------------------------------------------------------|----------------------------------------------------------------------------------------------------|--------------------------------------------------------------------------------------------|---------------------------------------------------------------------|----------------------------------------------------------------------------------------------------|------------------------------|---------------------------------------------|-----------------------|--------------|-----------|
| HCW Typ                                                                                                    | e: Personal Care S                                                                                 | taff (PC)                                                                                  |                                                                     |                                                                                                    |                              |                                             |                       | Sessions / V | alidation |
| new typ                                                                                                    | - Personal care s                                                                                  | tan (FC)                                                                                   | Ť                                                                   |                                                                                                    |                              |                                             |                       | Details      |           |
| earch                                                                                                    |                                                                                                    |                                                                                            |                                                                     |                                                                                                    |                              |                                             |                       |              |           |
| earch                                                                                                    |                                                                                                    |                                                                                            |                                                                     |                                                                                                    |                              |                                             |                       |              |           |
|                                                                                                    |                                                                                                    |                                                                                            |                                                                     |                                                                                                    |                              |                                             |                       |              |           |
|                                                                                                    |                                                                                                    |                                                                                            |                                                                     |                                                                                                    |                              |                                             |                       |              |           |
| ummary                                                                                                    |                                                                                                    |                                                                                            |                                                                     |                                                                                                    |                              |                                             |                       |              |           |
| ummary<br>alidation Rule: HCV                                                                                    | V types with a comp                                                                                | liance rate that va                                                                        | aries by more tha                                                   | an 20% from the overa                                                                               | ll Organisation              | Var                                         | iance:                |              |           |
| ummary<br>alidation Rule: HCV<br>ompliance rate                                                                  | V types with a comp                                                                                | liance rate that va                                                                        | aries by more tha                                                   | in 20% from the overa                                                                               | ll Organisation              | <b>Var</b><br>-75                           | <b>iance:</b><br>.8   |              |           |
| ummary<br>alidation Rule: HCV<br>ompliance rate<br>otal Sessions: 1                                              | V types with a comp                                                                                | liance rate that va                                                                        | aries by more tha                                                   | n 20% from the overa                                                                                | ll Organisation Complia      | Var<br>-75                                  | <b>iance:</b><br>.8   |              |           |
| ummary<br>'alidation Rule: HCV<br>ompliance rate<br>'otal Sessions: 1<br>lick the data link in t                 | V types with a comp                                                                                | liance rate that va<br>ments: 1<br>ments column to                                         | aries by more tha Correct M review your data                        | in 20% from the overa<br>foments: 0                                                                 | Il Organisation Complian     | Var<br>-75                                  | <b>iance:</b><br>.8   |              |           |
| ummary<br>'alidation Rule: HCV<br>ompliance rate<br>otal Sessions: 1<br>lick the data link in tl                 | V types with a comp<br>Total Mor<br>he Correct/Total Mor                                           | liance rate that va<br>ments: 1<br>ments column to                                         | aries by more tha<br>Correct M<br>review your data                  | in 20% from the overa<br><b>foments:</b> 0<br>and amend if necessa                                  | Il Organisation Complian ary | Var<br>-75<br>nce: 0.0                      | <b>iance:</b><br>.8   |              |           |
| ummary<br>(alidation Rule: HCV<br>ompliance rate<br>(otal Sessions: 1<br>lick the data link in the<br>Department | V types with a comp<br>Total Mon<br>he Correct/Total Mon<br>Start Date                             | liance rate that va<br>nents: 1<br>ments column to<br>End Date <i>&lt;</i>                 | aries by more tha<br>Correct M<br>review your data<br>Correct / Tot | In 20% from the overa<br>foments: 0<br>In and amend if necessa<br>tal Moments by HCW                | Il Organisation Complian     | Var<br>-75.<br>nce: 0.0                     | iance:<br>.8          |              |           |
| ummary<br>lalidation Rule: HCV<br>ompliance rate<br>otal Sessions: 1<br>lick the data link in tl<br>Department   | V types with a comp<br>Total Mon<br>he Correct/Total Mon<br>Start Date<br>23 Jun 2020              | liance rate that vanents: 1<br>ments: 1<br>End Date<br>23 Jun 2020                         | aries by more tha<br>Correct M<br>review your data<br>Correct / Tot | In 20% from the overa<br>foments: 0<br>In and amend if necessa<br>tal Moments by HCW                | Il Organisation Complian ary | Var<br>-75.<br>nce: 0.0<br>Complian         | iance:<br>.8<br>nce ▲ |              |           |
| alidation Rule: HCV<br>ompliance rate<br>otal Sessions: 1<br>lick the data link in th<br>Department<br>1 Medical | V types with a comp<br>Total Mor<br>he Correct/Total Mor<br>Start Date<br>23 Jun. 2020<br>01:10 am | liance rate that va<br>ments: 1<br>ments column to<br>End Date<br>23 Jun. 2020<br>01:10 am | aries by more tha<br>Correct M<br>review your data<br>Correct / Tot | In 20% from the overa<br>foments: 0<br>a and amend if necessa<br>tal Moments by HCW<br><u>0 / 1</u> | Il Organisation Complian ary | Var<br>-75.<br>nce: 0.0<br>Complian<br>0.0% | iance:<br>.8<br>nce ▲ |              |           |

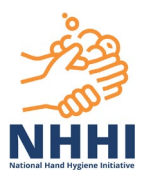

4. In the following Session Details page, edit or delete the incorrect moments. The relevant HCW Type moments will be highlighted in red.

| C | Dashboard > Audit List > Audit > A | udit Sessions > Session Details                  |        |          |      |        |                       |
|---|------------------------------------|--------------------------------------------------|--------|----------|------|--------|-----------------------|
|   | NHHI Audit Two 2020 -              | Edit Session                                     |        |          |      |        |                       |
| ſ |                                    |                                                  |        |          |      |        |                       |
|   |                                    |                                                  |        |          |      |        | Sessions              |
|   | Moments (1/2)                      |                                                  |        |          |      |        | Sessions / Validation |
|   | HCW Type                           | Moment #                                         | Action | Gloves   |      | Source | Details               |
|   | ~                                  | ~                                                | ~      | <b>~</b> | save |        |                       |
| 4 | Personal Care Staff                | 1. Before Touching A Patient                     | Missed | Cont.    | edit | Web    |                       |
|   | Medical Practitioner               | 3. After a Procedure or Body Fluid Exposure Risk | Rub    | Off      | edit | Web    |                       |
|   |                                    |                                                  |        |          | _    |        |                       |

5. Click the Save button in the bottom left of the screen.

| Created By:         | Rebecca Reynolds         |                                     |
|---------------------|--------------------------|-------------------------------------|
| Create Date:        | 30 Jul. 2020, 4:00:00 pm |                                     |
| Last Modified By:   | Rebecca Reynolds         |                                     |
| Last Modified Date: | 30 Jul. 2020, 4:00:46 pm |                                     |
| Save Cancel         |                          | Cannot delete Session - Has Moments |

6. A message will appear in the top right of the screen for a few seconds.

| Dashboard > Audit List > Audit > Audit Sessions > Session Details |                       |
|-------------------------------------------------------------------|-----------------------|
| NHHI Audit Two 2020 - Edit Session                                | Session details saved |
|                                                                   | Sessions              |

7. To return to the previous screen, click the back button on your internet browser twice. Alternatively, select the Sessions/Validation on the right hand side menu.

| Dashboard > Audit List > Au | dit > Audit Sessions     |                 |          |             |                               |
|-----------------------------|--------------------------|-----------------|----------|-------------|-------------------------------|
| NHHI Audit Two 20           | 20 - Sessions            |                 |          |             | Add Session +                 |
|                             | Department               | Auditor         | HCW Type | Moment Type | Sessions                      |
| HCW Type:                   | Administrative and Cleri | cal Staff [A( 🗸 |          |             | Sessions / Validation Details |

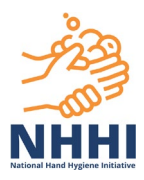

8. This will default to the Department tab. Choose the HCW Type tab and filter by HCW Type from the drop-down menu and select 'Search' to filter to the relevant data.

| HI Audit Two 20    | 20 - Sessions                                                  |              | Add Session           |
|--------------------|----------------------------------------------------------------|--------------|-----------------------|
|                    | Department Auditor HCW Type Moment T                           | vpe          | Sessions              |
|                    |                                                                |              | Sessions / Validation |
| HCW Type:          | All 🗸                                                          |              | Details               |
| _                  | All                                                            | <b>A</b>     |                       |
| Search             | Nurse/Midwife [N]                                              |              |                       |
| _                  | Medical Practitioner [DR]                                      | _            |                       |
| ummary             | Alliad Health Care Worker [AH]                                 |              |                       |
| otal Sessions: 11  | Administrative and Clerical Staff [AC]                         | 75.8         |                       |
|                    | Invasive Technician (BL)                                       |              |                       |
| Department         | Domestic [D]                                                   | ipliance 🔍 🔻 |                       |
| 1 Medical          | Student Doctor [SDR]                                           | 0%           |                       |
|                    | Student Nurse/Midwife [SN]                                     |              |                       |
| 2 Medical          | Student Allied Health [SAH]                                    | 0%           |                       |
|                    | Student Personal Care [SPC]                                    |              |                       |
| 3 Medical          | Other - Not Categorised Elsewhere [O]                          | 0%           |                       |
| o <u>meanan</u>    | Dentist, Specialist dentists [DO]                              | 070          |                       |
| 4 Marilian         | Dental Assistant/Dental Nurse (DA)                             | 0/           |                       |
| 4 <u>Iviedical</u> | Dental Technicians/Laboratory staff (no patient contact) [D] 1 | 70           |                       |
|                    | Student Dentist (SDO)                                          |              |                       |
| 5 Medical          | Student Dental Therapists [SDT]                                | %            |                       |
|                    | Student Dental Assistant/Dental Nurse [SDA]                    | <b>T</b>     |                       |

9. Once complete, Click the Validate Audit button AGAIN to accept the changes.

| Audit Status: Active  |                |  |
|-----------------------|----------------|--|
| View Audit Validation | Validate Audit |  |

10. This will return to the Audit validation page. If all errors have been resolved, the result column will show OK and status will update to Amended.

| Health Care Worker Types                                                                                       |          |             |
|----------------------------------------------------------------------------------------------------|----------|-------------|
| Validation Rule                                                                                                | Result 📢 | Status Note |
| No HCW types with a compliance rate that varies by more than 20% from the overall Organisation compliance rate | ОК       | Amended     |

**NOTE** If no edits or amendments have been made regarding the data flagged for this rule, the status will remain BLANK

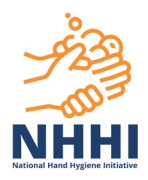

#### How to submit the audit data

You can submit the data to the national audit if all validation flags have been reviewed and where necessary, amended, or if there no validation flags in the data. You must run the validation report before you can submit the data. If ready to complete and submit to the national dataset, please follow guidance below:

1. The Submit Audit button will appear in the bottom right of the screen. If the audit is complete, click **Submit Audit**.

**NOTE**. Only submit if the audit is complete and you are happy with the data to be submitted.

| Validation Rule                                                                                          | Result Status Note                         |
|----------------------------------------------------------------------------------------------------|--------------------------------------------|
| No Auditors with a compliance rate that varies by more than 20% from the overall Organisation compliance | By clicking Submit you will waive any non- |
| No Auditors with a compliance rate greater than 95%                                                      | critical rules that are in Review status.  |
| No Auditors with total number of moments greater than 600                                                | These fulles will be marked Accepted.      |
| Validate Audit                                                                                           | Submit Audit                               |

2. A pop up message below will appear. Click OK, if you are satisfied with the validation results and are ready to submit this data.

**NOTE:** Once an audit is submitted to the national dataset, no further sessions can be added or deleted from the data for that national audit period.

| nhhi.safetyandquality.gov.au says           |    |        |
|---------------------------------------------|----|--------|
| Are you sure you want to submit this Audit? |    |        |
|                                             | ок | Cancel |
|                                             |    |        |

- 3. In the Audit Validation page, the validation status will update to "*Submitted with no errors*" if there were no rules still flagged when the data was submitted or "*Submitted with errors*" if there were flags remaining in the data. The 'Submit Audit' button will now show as grey and inactive.
- 4. On the Audits page, the Audit Status has now updated to 'Complete'. This means that your organisation's data was submitted successfully to the national dataset.

2 NHHI Audit Two 2020 1 Apr. 2020 30 Jun. 2020 Complete 0/0 Test Hospital \*Jan Gralton jan.gralton@safetyandquality.gov.au